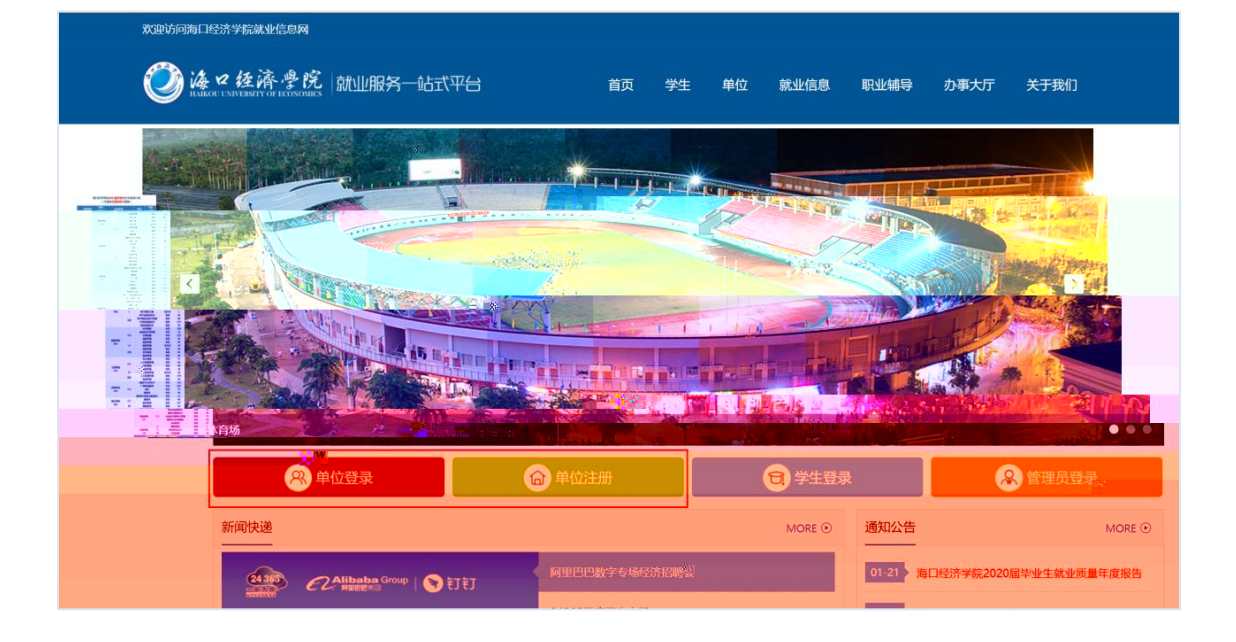

| 经营范围       | 许可项目: 职业中介活动; 第二类增值电信业务; 互联网信息服务; 网络文化经营。(依<br>法须经批准的项目, 经相关部门批准后方可开展经营活动, 具体经营项目以相关部门批准<br>文件或许可证件为准) 一般项目: 信息、计算机软硬件, 网络科技专业领域内的技术开<br>发, 技术咨询, 技术转让和技术服务, 信息系统集或服务, 展宽展示服务, 会务服务, 工<br>程管理服务, 公关活动筛划, 企业形象策划, 市场营销策划, 文化艺术交流与策划, 软件 |                                                            |  |  |
|------------|----------------------------------------------------------------------------------------------------|------------------------------------------------------------|--|--|
| *营业执照或统一社会 |                                                                                                    | nalde see a restantistates adutas est durit in transmatica |  |  |
| 信用代码证书     | (十)<br>上传眼片                                                                                                    | 全生法人王全央王<br>:                                              |  |  |
|            | ● 请上传加盖公章的营业执照或<br>png,大小不得超过2M                                                                                                    | 跳一社会信用代码证书扫描件,上传的图片格式为jpg、                                 |  |  |

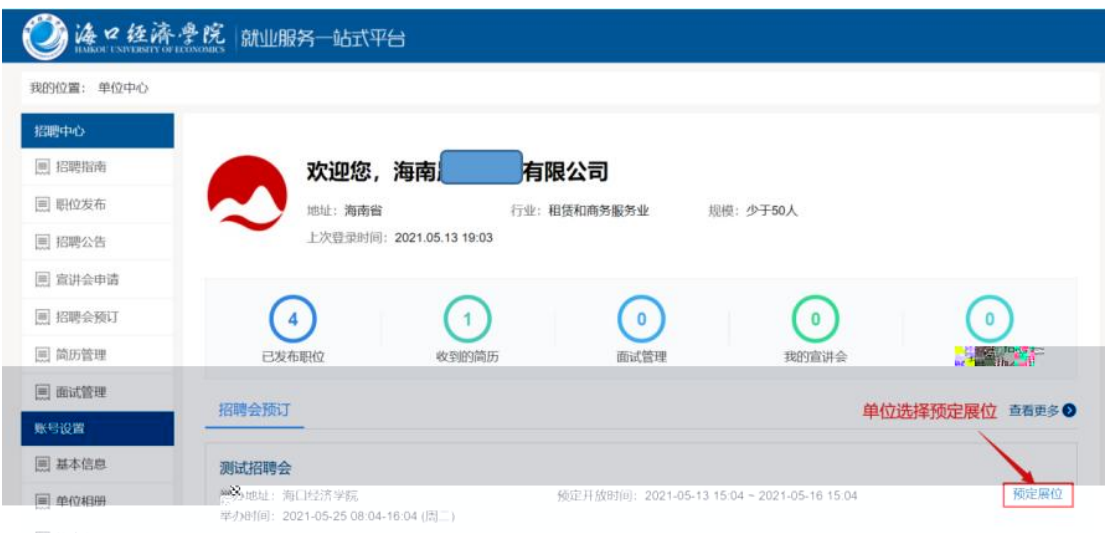

📃 修改密码

## 发布职位

|        | 请填入信息       |            |             |                   |   |
|--------|-------------|------------|-------------|-------------------|---|
| ▲工作性质: | 请选择         | ~          | *简历接收邮箱     | 3082896512@qq.com |   |
| *招聘人数  | 请填写数字,最大500 |            | *薪资:        | 请选择               | ~ |
| *学历要求  | 不限          | *          | *需求专业       | 请选择需求专业           |   |
| *职位详情  | 字号 • A • B  | I ‡≣ • ∞ % | Ø ■   ≣ ≣ ∃ | =                 |   |
|        |             |            |             |                   |   |

## 其他信息

| *介绍信 上传图片       |    |
|-----------------|----|
| 0               |    |
| 请上来了。自己和指件介绍信模板 |    |
|                 | 提交 |

| 欢迎访问海口经济学院就业信息网         |                                      | 變                        | 好, 通知 通知 通出 |
|-------------------------|--------------------------------------|--------------------------|-------------|
| <b>巡海坐经济</b> 學院   就业服务— | 站式平台                                 |                          |             |
| 我的位置: 单位中心 > 宣讲会申请      |                                      |                          |             |
| 招聘中心                    |                                      |                          |             |
| 三 招聘指南                  |                                      |                          |             |
| □□ 职位发布                 | <u> </u>                             |                          |             |
| 三 招聘公告                  | •                                    |                          |             |
| 📃 宣讲会申请                 | 线下宣讲                                 | 空中宣讲会                    |             |
| 同時招聘をあけ                 | 我要申请线下宣讲会,前往学校指定场地 👯 🄅<br>与学生现场交流沟通! | 我要申请线上宣讲会,我有直播/录播网<br>址。 |             |
| <b>三 简历管理</b>           |                                      |                          |             |
| 三 面试管理                  |                                      |                          |             |
| 账号设置                    |                                      |                          |             |
| 三 基本信息                  |                                      |                          |             |
| □ 单位相册                  |                                      |                          |             |
| ■ 修改密码                  |                                      |                          |             |
|                         |                                      |                          |             |

| 欢迎访问海口经济学院就业 | 信息网    |          |                      |                   | 您好,                                                                                                    | 退出     |
|--------------|--------|----------|----------------------|-------------------|----------------------------------------------------------------------------------------------------|--------|
| 招聘中心         |        |          |                      |                   |                                                                                                    |        |
| □ 招聘指南       |        |          |                      | 2)<br>(2)         | 3                                                                                                    |        |
| □ 职位发布       |        | 旦讲云中府    |                      | 当时云甲核             | ≫川旦叶云                                                                                                    |        |
| □ 招聘公告       | 宣讲会信息  | 请将*号     | 的内容依次填写完             | 整                 |                                                                                                    |        |
| 📃 宣讲会申请      |        | *宣讲会名称   |                      |                   |                                                                                                    |        |
|              |        |          |                      |                   |                                                                                                    |        |
|              |        |          |                      |                   |                                                                                                    |        |
|              |        |          |                      |                   |                                                                                                    |        |
|              |        |          |                      |                   |                                                                                                    |        |
|              |        |          |                      |                   |                                                                                                    |        |
|              |        |          |                      |                   |                                                                                                    |        |
|              |        |          |                      |                   |                                                                                                    |        |
|              |        |          |                      |                   |                                                                                                    |        |
|              |        |          |                      |                   |                                                                                                    |        |
|              |        |          |                      |                   |                                                                                                    |        |
|              |        |          |                      |                   |                                                                                                    |        |
|              |        |          |                      |                   |                                                                                                    |        |
|              |        |          |                      |                   |                                                                                                    |        |
|              |        |          |                      |                   |                                                                                                    |        |
|              |        |          |                      | 204               |                                                                                                    |        |
| 单位信息         |        |          |                      |                   |                                                                                                    | 点击收缩 へ |
|              |        |          |                      |                   |                                                                                                    |        |
| * 直          | 自位名称   |          |                      | * 统一社会信用代码        | 4                                                                                                    |        |
|              |        |          |                      |                   |                                                                                                    |        |
| * 单位         | 立所在地   |          |                      | 单位地址              |                                                                                                    |        |
|              |        |          |                      |                   |                                                                                                    |        |
| * 直          | 自位行业   |          |                      | * 单位性质            | 1                                                                                                    | ~      |
|              |        |          |                      |                   |                                                                                                    |        |
| * 迫          | 自位规模   |          | ×                    | *招聘联系人            | and a second second sec |        |
|              |        |          |                      |                   |                                                                                                    |        |
| *招聘音         | 们电话    |          |                      | *简历接收邮箱           |                                                                                                    |        |
|              |        |          |                      |                   |                                                                                                    |        |
|              | * 单位介绍 | 字号 • A • | B I ‡≣ • ∞ @         | ) 📎 💼 🗏 🚍 🔳       |                                                                                                    |        |
|              |        |          |                      |                   |                                                                                                    |        |
|              |        | 1.000    | in the second second | 100 C             | CONTRACTOR OF A                                                                                                    |        |
|              |        |          | 10,000               | the second second | and the second second                                                                                                    |        |
|              |        |          |                      |                   | 1                                                                                                    |        |
|              |        |          |                      |                   |                                                                                                    |        |
|              |        |          |                      |                   |                                                                                                    |        |
|              |        |          |                      |                   |                                                                                                    |        |
|              |        |          | 提                    | 交                 |                                                                                                    |        |